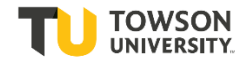

To log-in to Taleo, go to towson.taleo.net. Enter your Username as Password as you would for other Towson log-ins.

Managing Interviews is an important part of the recruitment process. The Hiring Manager should ensure they are communicating and setting expectations with the interview panel. Please feel free to share this document with the interview panel, as it will provide documentation that may assist them throughout the process.

## I. Interviews and Evaluation Requests

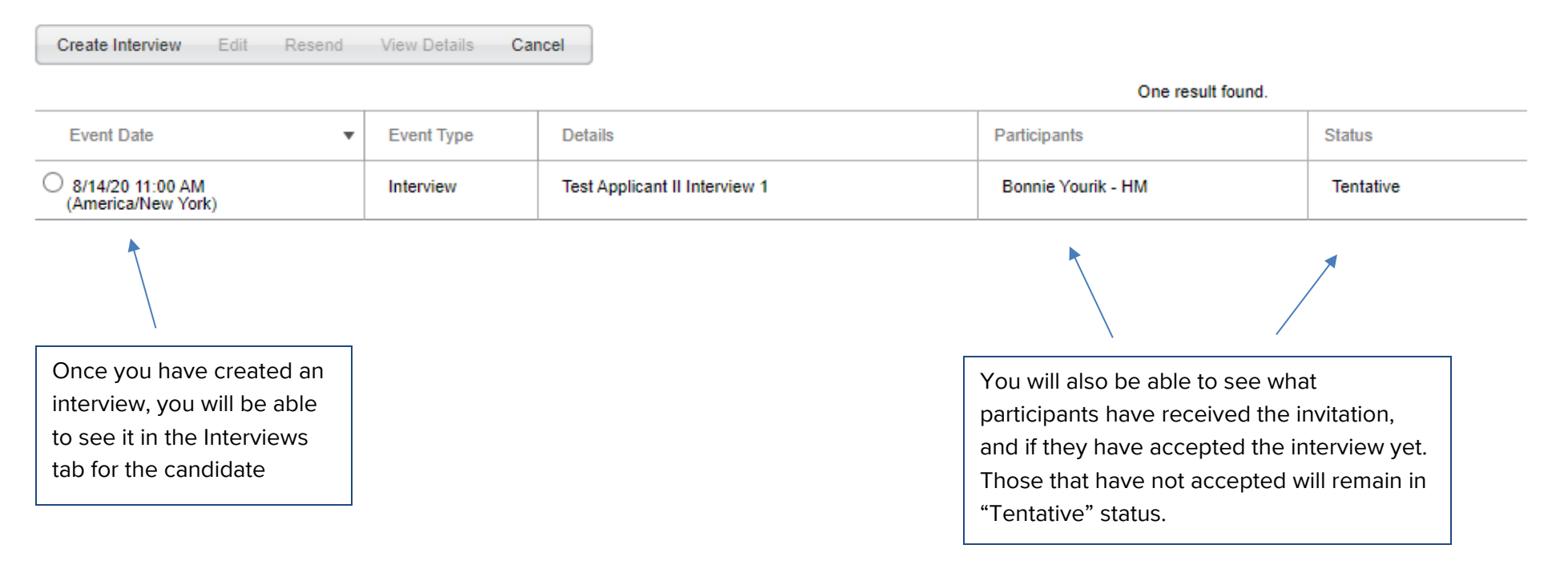

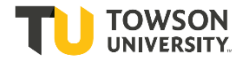

Interview participants will receive this email.

Thu 8/13/2020 1:52 PM

Human Resources <hr-empty@invalidemail.com> Invitation to participate in Test Applicant II Interview 1 Yourik, Bonnie C. Dear Bonnie Yourik - HM, You have been invited to participate in an interview: Interview: Test Applicant II Interview 1 Requisition: Test Administrative Assistant I - 2000009T Candidate: Test Applicant II - 668932 Date: 8/14/20 Super important part! Make sure your Time: 11:00 AM America/New\_York participants click this link to accept the interview! Location:

Notes:

То

**IMPORTANT:** You must click on this link: Interview URL to accept the interview. If you do not accept, you will not be able to receive and complete the post-interview evaluation.

Best regards,

Office of Human Resources

Replies to this message are undeliverable and will not reach the Office of Human Resources. Please do not reply.

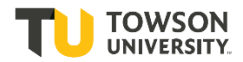

Clicking the link will open up this

| Test Applicant II Interview 1                                                 |                                                                                                    |
|-------------------------------------------------------------------------------|----------------------------------------------------------------------------------------------------|
| Test Applicant II<br>8/14/20<br>11:00 AM America/New_York                     |                                                                                                    |
| My Response                                                                   | Super important part 2! Make sure your participants select their                                                              |
| ⊖ Accept                                                                      | response, and hit "Send Response" at the bottom of the page.<br>They will receive a message that says "Your response has been |
| ⊖ Decline                                                                     | saved. Thank you."                                                                                                    |
| ○ Request Reschedule                                                          |                                                                                                    |
| Comments                                                                      |                                                                                                    |
|                                                                               |                                                                                                    |
| Send Response                                                                 |                                                                                                    |
| Interview Details                                                             |                                                                                                    |
| Candidate Requis                                                              | sition title                                                                                                    |
| Test Applicant II Test Ac                                                     | dministrative Assistant I                                                                                                    |
| Proposed Date and Time Intervie<br>8/14/20 ; 11:00 AM America/New_York Bonnie | ewer<br>e Yourik - HM                                                                                                    |

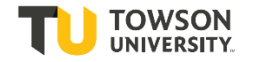

Location

Coordinator

Bonnie Yourik

Notes to Participants

| Files Shared     |                                                               |
|------------------|---------------------------------------------------------------|
| Candidate file   |                                                               |
| Requisition file |                                                               |
| Documents Shared |                                                               |
|                  |                                                               |
| Test Resume.docx |                                                               |
|                  |                                                               |
|                  | Participants can click here to see any attachments you have   |
|                  | provided, including resume, cover letter, candidate file, and |
|                  | requisition.                                                  |
|                  |                                                               |
| Once a participa | int has accepted an interview,                                |
| they will receiv | e an email confirmation (see                                  |
|                  | below).                                                       |

As a Hiring Manager, you will also receive an email confirming when your participants have accepted.

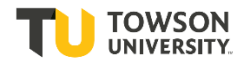

Thu 8/13/2020 2:25 PM

Human Resources <hr-empty@invalidemail.com>

Confirmation of interview Test Applicant II Interview 1 for Test Applicant II

To Yourik, Bonnie C.

| Confirmation.ics | • | Click the calendar icon to add |
|------------------|---|--------------------------------|
| 3 KB             |   | interview to your Outlook      |

Thank you for confirming your availability to attend the following interview:

```
Interview: Test Applicant II Interview 1
Requisition: Test Administrative Assistant I – 2000009T
Candidate: Test Applicant II – 668932
Date: 8/14/20
Time: 11:00 AM America/New_York
Location:
Notes:
```

Use the link below if your availability to participate in this interview changes.

If you use Microsoft® Outlook®, double-click the .ics file attachment to update your calendar.

Please click the link(s) below to access and save your evaluation of the candidate.

<u>TU Interview Evaluation Questionnaire</u>

Link to complete Post Interview Evaluation

Best regards,

Office of Human Resources

Replies to this message are undeliverable and will not reach the Office of Human Resources. Please do not reply.

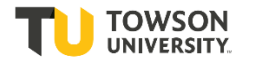

| As a Hiring Manager, you can kee<br>the candidate's Ir                            | p track of the st<br>Iterview tab. | tatus through                 |                                    |                            |     |
|-----------------------------------------------------------------------------------|------------------------------------|-------------------------------|------------------------------------|----------------------------|-----|
| Submission: Applicant II, Test for Test Administrative Assistant I (ID: 2000009T) |                                    |                               |                                    |                            |     |
| More Actions 🔻<br>Job Submission Attachment                                       | s(2) Interv                        | <b>riews</b> History          |                                    |                            |     |
|                                                                                   |                                    |                               |                                    |                            |     |
| Scheduled Interview                                                               |                                    |                               |                                    |                            |     |
| There are no scheduled interview                                                  | S.                                 |                               |                                    |                            |     |
| ▲ Evaluation Management Interview                                                 |                                    |                               |                                    |                            |     |
|                                                                                   |                                    |                               |                                    | *                          |     |
| Create Interview Edit Resend                                                      | View Details C                     | ancel                         |                                    |                            |     |
|                                                                                   |                                    |                               | One result fou                     | ind.                       | - 1 |
| Event Date 🔹                                                                      | Event Type                         | Details                       | Participants                       | Status                     |     |
| 8/14/20 11:00 AM<br>(America/New York)                                            | Interview                          | Test Applicant II Interview 1 | Bonnie Yourik - HM                 | Accepted                   |     |
|                                                                                   |                                    |                               | Under Section 1, the Status will u | pdate as participants acce | pt. |
|                                                                                   |                                    |                               |                                    |                            |     |

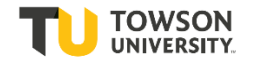

## 

| Completed Evaluation | on Questionnaires                            |                                       |                    |                        |
|----------------------|----------------------------------------------|---------------------------------------|--------------------|------------------------|
| View Results         |                                              |                                       |                    |                        |
|                      |                                              |                                       | One result found   |                        |
| Completed Date       | Event Type                                   | Questionnaire                         | Participants       | Question - Skill Score |
| O 8/14/20 9:03 AM    | Interview -<br>Test Applicant II Interview 1 | TU Interview Evaluation Questionnaire | Bonnie Yourik - HM | 100 % - 0 %            |
|                      |                                              |                                       |                    | ∕▼                     |
|                      |                                              |                                       |                    |                        |
|                      |                                              | When the evaluation is complete       | ed, the            |                        |
|                      |                                              | Hiring Manager will be able to        | View               |                        |
|                      |                                              | Results.                              |                    |                        |

**NOTE:** Post Interview Evaluations expire if not filled out within 5 days of the interview. To resend an expired evaluation, see Section 3 on the Interviews tab.

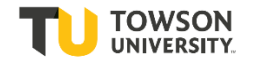

## ③ 3. Expired Evaluation Requests

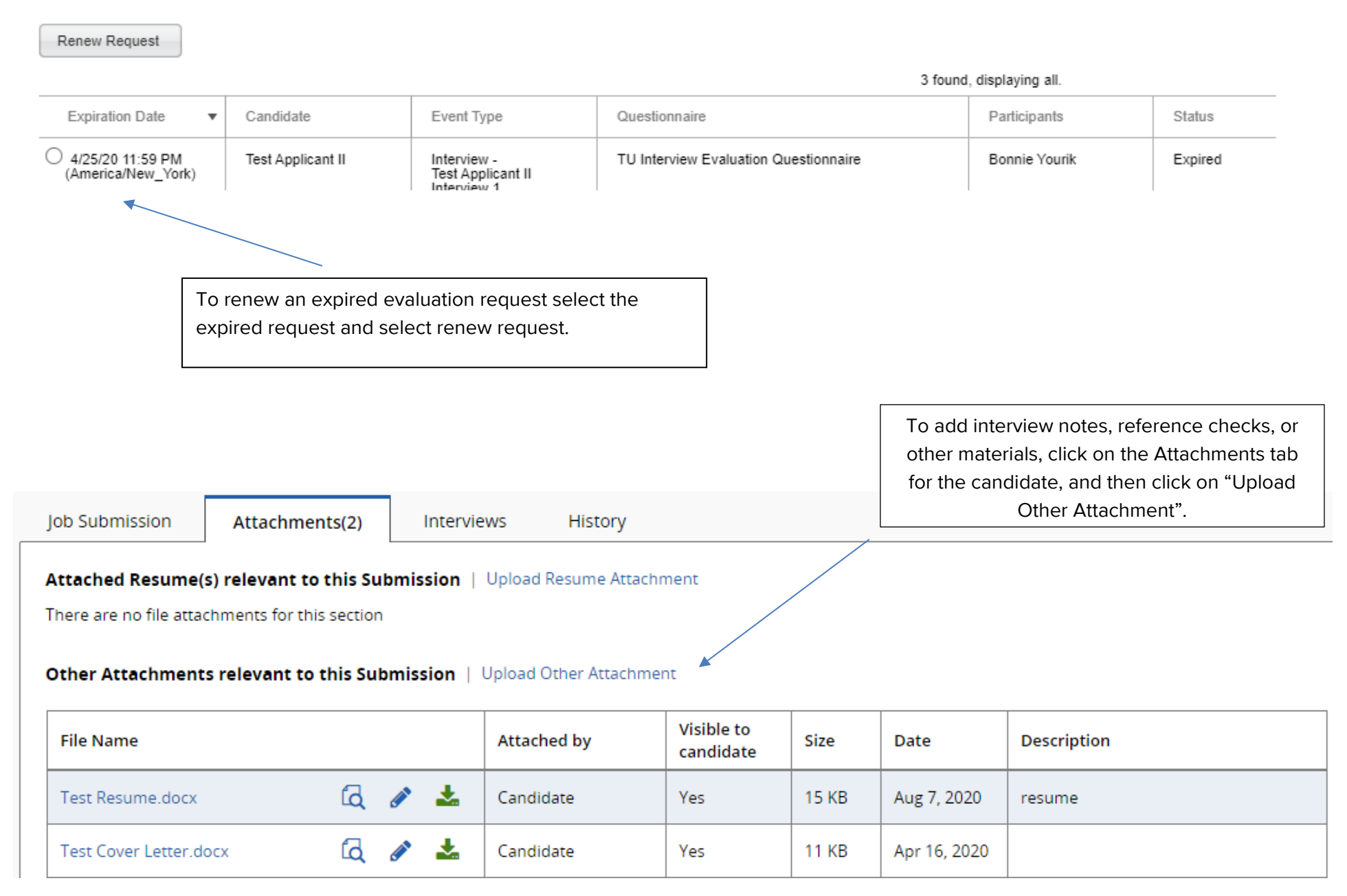

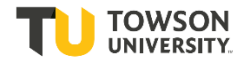

|                                                                                                    | Add documents by selecting the file here. There is a size<br>limit; if there are issues uploading large files, contact<br>your Talent Acquisition Specialist. |             |
|----------------------------------------------------------------------------------------------------|----------------------------------------------------------------------------------------------------|-------------|
| Upload Attachment                                                                                                    |                                                                                                    |             |
| File Name                                                                                                    |                                                                                                    |             |
|                                                                                                    |                                                                                                    | Browse      |
| <b>Note:</b> Files type supported: Any File Format. Files mu<br>The attachment(s) will be scanned to ensure it does n | st not exceed 5 megabytes size.<br>ot contain any viruses.                                                                                                    |             |
| Attachment Type                                                                                                    |                                                                                                    |             |
| O Resume O Other attachments (for t                                                                                   | his submission)                                                                                                    |             |
| Visible to Candidate                                                                                                  | Do Not Click This Box                                                                                                    |             |
| Description                                                                                                    |                                                                                                    |             |
| Characters remaining : 250                                                                                            |                                                                                                    |             |
|                                                                                                    |                                                                                                    |             |
|                                                                                                    | Ca                                                                                                    | ncel Upload |

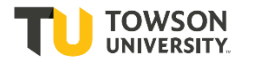

Once all evaluations are received, notes and reference checks are stored on the candidate file, and all disposition codes are complete, please email your Talent Acquisition Specialist with the request for offer. Your email should include:

- Candidate to receive offer
  - Salary or hourly rate
  - Requested start date